## MANUAL PARA ENCAMINHAMENTO DA DECLARAÇÃO DE EXERCÍCIOS ANTERIORES

1) Acessar o SIPAC <u>https://sig.ufabc.edu.br/sipac/</u> e fazer o login informando usuário e senha:

| UFABC - SIPAC - Sistem                                     | a Integrado de Patrimônio, Adm         | inistração e Contratos                                        |                                           |                                               |
|------------------------------------------------------------|----------------------------------------|---------------------------------------------------------------|-------------------------------------------|-----------------------------------------------|
|                                                            |                                        |                                                               |                                           |                                               |
| O sistema (                                                | diferencia letras maiúsculas de min    | ATENÇÃO!<br>úsculas APENAS na senha, portanto<br>no cadastro. | o ela deve ser digitada da mesma n        | naneira que                                   |
| SIGAA<br>(Acadêmico)                                       | SIPAC<br>(Administrativo)              | SIGRH<br>(Recursos Humanos)                                   | <b>SIGPP</b><br>(Planejamento e Projetos) | SIGED<br>(Gestão Eletrônica de<br>Documentos) |
| <b>SIGEleição</b><br>(Controle de Processos<br>Eleitorais) | SIGEventos<br>(Gestão de Eventos)      | <b>SIGAdmin</b><br>(Administração e Comunicação)              |                                           |                                               |
|                                                            |                                        |                                                               |                                           |                                               |
|                                                            | Entrar no S                            | istema                                                        |                                           |                                               |
|                                                            | Usua                                   | irio:                                                         |                                           |                                               |
|                                                            | Ser                                    | iha:                                                          |                                           |                                               |
|                                                            |                                        | Entrar                                                        |                                           |                                               |
|                                                            |                                        |                                                               |                                           |                                               |
| SIPAC   U                                                  | JFABC - Núcleo de Tecnologia da Inform | ação -         Copyright © 2005-2023                          | - UFRN - sig-1.ufabc.int.br.sig-1-prod -  | v5.11.34                                      |
|                                                            |                                        |                                                               |                                           |                                               |

2) Clicar no ícone "Protocolo":

|                          |                                  | (,                               |                                 |                           |                     | The second | Deserves                      |
|--------------------------|----------------------------------|----------------------------------|---------------------------------|---------------------------|---------------------|------------|-------------------------------|
| MODULOS                  |                                  |                                  |                                 |                           |                     |            | PORTAIS                       |
|                          | 2                                | 4                                | &                               |                           |                     |            | -(=                           |
| Acesso à<br>Informação   | Atendimento de<br>Requisições    | Almoxarifado                     | Auditoria e Controle<br>Interno | Biblioteca                | Boletim de Serviços |            | Portal Administ               |
| -                        | <b>i</b>                         |                                  | 6                               | 1                         | <b>\$</b>           |            | 22                            |
| olsas/Auxílios           | Catálogo de<br>Materiais         | Compra de Mat.<br>Informacionais | Editora                         | Compras<br>Compartilhadas | Compras             |            | Portal da Dire<br>Centro/Hosp |
| 23                       | 3                                | 2                                | <i></i>                         | <u></u>                   | 2                   |            |                               |
| Licitação                | Compras -<br>Registros de Preços | Contratos                        | Projetos/Convênios              | Faturas                   | Infraestrutura      |            | Portal da Fund                |
| 1                        | <b>\$</b>                        | <b>57</b>                        | 5                               |                           |                     |            |                               |
| iquidação de<br>Despesas | Orçamento                        |                                  | Pagamento Online                |                           | Patrimônio Imóvel   |            | Portal da Reit                |
|                          | 3                                | 2                                | 0                               | <u>a</u>                  |                     |            |                               |
| Protocolo                | Restaurante                      | Segurança do<br>Trabalho         | Transportes                     | Planejamento de<br>Obras  | Relatórios          |            |                               |
| DUTROS SIST              | EMAS                             |                                  |                                 |                           |                     |            |                               |

Menu Principal

3) Após, clicar em "Mesa Virtual":

| UFABC - SIPAC              | - Sistema Integrado de Patrimônio,                                                        | Administração e Contratos         | A                     | juda? Tempo                              | de Sessão: 01:30                    | MUDAR D                 | E SISTEMA ¥ SAIR                  |
|----------------------------|-------------------------------------------------------------------------------------------|-----------------------------------|-----------------------|------------------------------------------|-------------------------------------|-------------------------|-----------------------------------|
| MARCIA CRISTINA DE PAGAMEN | AULA MARC<br>FOS E BENEFÍCIOS (11.01.28.04)                                               | Orçament                          | : <b>2023</b>         | 🎯 Módulos<br>🗨 Portal Adn                | tin. 🧖 Alte                         | xa Postal<br>arar Senha | 🍗 Abrir Chamado<br>撞 Mesa Virtual |
| Módulo de Prot             | OCOLO                                                                                     |                                   |                       |                                          |                                     |                         |                                   |
| 5                          | Mesa Virtual<br>Usar exclusivamente em processos ou o<br>migrados para o meio eletrônico. | locumentos                        | Men<br>Menu<br>funcio | u<br>1 de protocolo (<br>onalidades disp | com acesso a lis<br>poníveis no mód | ita de<br>ulo.          |                                   |
|                            | SIPAC   UFABC - Núcleo de Tecnologia da Ir                                                | nformação -         Copyright © 🛛 | 005-202               | 3 - UFRN - sig-1.                        | ufabc.int.br.sig-1-p                | orod - v5.11.34         |                                   |
|                            |                                                                                           |                                   |                       |                                          |                                     |                         |                                   |

4) Ir em "Documento" e selecionar opção "Cadastrar Documento":

| UFABC - SI     | PAC - Sistema Integrado de Patrimônio, Adm                  | inistração e Contratos |                     | Ajuda? Tempo de S            | essão: 01:30 MUDAR [             | DE SISTEMA ¥ SAIR                 |
|----------------|-------------------------------------------------------------|------------------------|---------------------|------------------------------|----------------------------------|-----------------------------------|
| MARCIA CRISTIN | NA DE PAULA MARC<br>AGAMENTOS E BENEFÍCIOS (11.01.28.04)    | Orçamento: 2023        |                     | 诃 Módulos<br>🔫 Portal Admin. | 付 Caixa Postal 🄗 🤗 Alterar Senha | 🍗 Abrir Chamado<br>💂 Mesa Virtual |
| Módulo         | de Protocolo 🗧 🖵 Mesa Virtual                               |                        |                     |                              |                                  |                                   |
| Processos      | Documentos Arquivo Administração Co                         | onsultas Relatórios    |                     |                              |                                  |                                   |
| 📮 MES/         | Cadastrar Documento Alterar Documentos                      |                        |                     | PROCESSOS PENDENT            | ES DE RECEBIMENTO N              | IA UNIDADE 🗸                      |
| Processos:     | Confirmar Cancelamentos<br>Solicitar Novo Tipo de Documento |                        |                     |                              |                                  | FILTROS 🏹                         |
| Mostrar        | Documentos Sigilosos<br>Modelo de Documento                 | • 01                   | tens Selecionados   |                              | 2                                | ۵, ۵, ۲                           |
| Process        | Movimentação                                                | • >r                   | Enviado En          | n Prazo                      | Natureza                         | Situação                          |
|                | Gerenciar Acesso Restrito na Unidade                        | Nenhum                 | Processo Encontrado |                              |                                  |                                   |
|                | Cadastrar/Alterar Grupo Assinantes                          |                        |                     |                              |                                  |                                   |
|                | Cadastrar/Alterar Assessores                                |                        |                     |                              |                                  |                                   |

5) Preencher o documento conforme tela a seguir:

| Protocolo > Cadastrar Documento > Informar Dados Gerais |  |
|---------------------------------------------------------|--|
|                                                         |  |

| Dados Gerais                                                                                                    | Documentos Anexados | Interessados | Movimentação Inicial | Confirmação | Comprovante |  |  |
|----------------------------------------------------------------------------------------------------|---------------------|--------------|----------------------|-------------|-------------|--|--|
|                                                                                                    |                     |              |                      |             |             |  |  |
| Esta funcionalidade permite o registro de documento avulso na instituição, isto é, informação que não demanda reunião e ordenação em processo. Para cadastrar um<br>documento, informe os dados abaixo e selecione a opção <b>Continuar &gt;&gt;</b> .<br>Para documentos digitais, o sistema só permite o anexo de arquivos cujo formato seja adotado pelo ePING - Padrões de Interoperabilidade de Governo<br>Eletrônico. |                     |              |                      |             |             |  |  |
|                                                                                                    |                     |              |                      |             |             |  |  |
| Dados do Documento                                                                                                    |                     |              |                      |             |             |  |  |

| Tipo do Documento: * DECLARAÇÃO PARA PROCESSO DE EXERCÍCIOS ANTERIORES Natureza do Documento: * OSTENSIVO   Ostensivo: documento cujo teor deve ser do conhecimento do público em geral e ficará disponível para consulta na área pública do sistema. Documentos que contiverem informações pessoais (CPF, RG, dados bancários, endereço) devem ser cadastrados como RESTRITO.  Assunto Detalhado: * Pagamento de Exercício Anteriores referente a XXXX XXXXX (preencher com a vantagem a ser paga)  (1000 caracteres/0 digitados)  Observações:  (700 caracteres/0 digitados)  Forma do Documento: * O Documento Fisico Exercer Documento Anexar Documento Digital  ESCREVER DOCUMENTO |                          |                                                                                                    |  |
|----------------------------------------------------------------------------------------------------|--------------------------|----------------------------------------------------------------------------------------------------|--|
| Natureza do Documento:  OSTENSIVO    Ostensivo: documento cujo teor deve ser do conhecimento do público em geral e ficará disponível para consulta na área pública do sistema. Documentos que contiverem informações pessoais (CPF, RG, dados bancários, endereço) devem ser cadastrados como RESTRITO. Assunto Detalhado: Pagamento de Exercício Anteriores referente a XXXX XXXXX (preencher com a vantagem a ser paga) (1000 caracteres/0 digitados) Observações: (700 caracteres/0 digitados) Forma do Documento: © Documento Físico Escrever Documento Ocumento Digital Escrever Documento                                                                                         | Tipo do Documento: 🔹     | DECLARAÇÃO PARA PROCESSO DE EXERCÍCIOS ANTERIORES                                                                                                    |  |
| Ostensivo: documento cujo teor deve ser do conhecimento do público em geral e ficará disponível para consulta na área pública do sistema.         Documentos que contiverem informações pessoais (CPF, RG, dados bancários, endereço) devem ser cadastrados como RESTRITO.         Assunto Detalhado:       * Pagamento de Exercício Anteriores referente a XXXX XXXXX (preencher com a vantagem a ser paga)         (1000 caracteres/0 digitados)         Observações:       (700 caracteres/0 digitados)         Forma do Documento:       • Documento Físico       • Escrever Documento         Anexar Documento Digital                                                             | Natureza do Documento: 🕯 | OSTENSIVO 🗸                                                                                                    |  |
| Assunto Detalhado: * Pagamento de Exercício Anteriores referente a XXXX XXXXX (preencher com a vantagem a ser<br>paga)<br>(1000 caracteres/0 digitados)<br>Observações:<br>(700 caracteres/0 digitados)<br>Forma do Documento: * O Documento Físico Escrever Documento O Anexar Documento Digital<br>ESCREVER DOCUMENTO                                                                                                    |                          | Ostensivo: documento cujo teor deve ser do conhecimento do público em geral e ficará disponível para<br>consulta na área pública do sistema.<br>Documentos que contiverem informações pessoais (CPF, RG, dados bancários, endereço) devem ser<br>cadastrados como RESTRITO. |  |
| (1000 caracteres/0 digitados)         Observações:         (700 caracteres/0 digitados)         Forma do Documento: * O Documento Físico e Escrever Documento Orgital         ESCREVER DOCUMENTO                                                                                                    | Assunto Detalhado: 🕯     | Pagamento de Exercício Anteriores referente a XXXX XXXXX (preencher com a vantagem a ser<br>paga)                                                                                                    |  |
| Observações:<br>(700 caracteres/0 digitados)<br>Forma do Documento: * O Documento Físico Escrever Documento O Anexar Documento Digital<br>ESCREVER DOCUMENTO                                                                                                    |                          | (1000 caracteres/0 digitados)                                                                                                    |  |
| (700 caracteres/0 digitados) Forma do Documento: * O Documento Físico Screver Documento O Anexar Documento Digital ESCREVER DOCUMENTO                                                                                                    | Observações:             |                                                                                                    |  |
| Forma do Documento: * O Documento Físico Escrever Documento O Anexar Documento Digital ESCREVER DOCUMENTO                                                                                                    |                          | (700 caracteres/0 digitados)                                                                                                    |  |
| ESCREVER DOCUMENTO                                                                                                    | Forma do Documento: 🕯    | O Documento Físico 🖲 Escrever Documento 🔿 Anexar Documento Digital                                                                                                    |  |
|                                                                                                    | ESCREVER DOCUMENTO       |                                                                                                    |  |

6) Clicar em "Carregar Modelo", conforme tela abaixo, e preencher todos os campos solicitados:

| CARREGAR MODELO CARREGAR MODELO UNIDADE                                                                                                    |  |  |  |  |  |
|----------------------------------------------------------------------------------------------------|--|--|--|--|--|
| Arquivo • Editar • Inserir • Visualizar • Formatar • Tabela •                                                                                                    |  |  |  |  |  |
| $\begin{array}{c c c c c c c c c c c c c c c c c c c $                                                                                                    |  |  |  |  |  |
| DADOS DO INTERESSADO                                                                                                    |  |  |  |  |  |
| NOME: PRENCHER COM O NOME DO SERVIDOR<br>MATRÍCULA <u>SIAPE</u> : PREENCHER COM O NÚMERO DA MATRÍCULA SIAPE DO SERVIDOR                                                                                |  |  |  |  |  |
| VANTAGEM A SER PAGA POR MEIO DE PROCESSO DE EXERCÍCIOS ANTERIORES                                                                                                    |  |  |  |  |  |
| DENOMINAÇÃO: <b>PREENCHER COM A VANTAGEM A SER PAGA</b><br>PERÍODO DE REFERÊNCIA (MÊS/ANO à MÊS/ANO): <b>PREENCHER COM O PERÍODO DA SER PAGO</b>                                                       |  |  |  |  |  |
| Eu, acima identificado, declaro que não ajuizei e não ajuizarei ação judicial pleiteando a mesma vantagem mencionada acima, no curso do processo administrativo de pagamento de exercícios anteriores. |  |  |  |  |  |

### 7) Na sequência, adicionar a sua assinatura:

#### DADOS DO INTERESSADO

NOME: PRENCHER COM O NOME DO SERVIDOR MATRÍCULA <u>SIAPE</u>: PREENCHER COM O NÚMERO DA MATRÍCULA SIAPE DO SERVIDOR

VANTAGEM A SER PAGA POR MEIO DE PROCESSO DE EXERCÍCIOS ANTERIORES

DENOMINAÇÃO: PREENCHER COM A VANTAGEM A SER PAGA PERÍODO DE REFERÊNCIA (MÊS/ANO à MÊS/ANO): PREENCHER COM O PERÍODO DA SER PAGO

Eu, acima identificado, declaro que não ajuizei e não ajuizarei ação judicial pleiteando a mesma vantagem mencionada acima, no curso do processo administrativo de pagamento de exercícios anteriores.

|                                                                 |          | Adicionar Assinante               |                     |
|-----------------------------------------------------------------|----------|-----------------------------------|---------------------|
|                                                                 | Z        | Minha Assinatura                  |                     |
|                                                                 | 2        | Servidor da Unidade               |                     |
|                                                                 | N        | Servidor de Outra Unidade         |                     |
|                                                                 | <b>%</b> | Externo                           |                     |
|                                                                 | 2        | Discente                          | Palavras: 81        |
| •                                                               |          | Solicitar Indicação de Assinantes |                     |
| 👗: Remover Assinante 🛛 🥌: Pend. de Autenticação                 | 27       | Grupo de Assinantes               |                     |
| Assinantes do Documento - Dúvidas sobre a nova forma de assinar | ? CL     | IQUE AQUI Assinar                 | Adicionar Assinante |

## 8) Em seguida, assine o documento conforme segue:

|                                                                                 | Palavras: 77        |
|---------------------------------------------------------------------------------|---------------------|
| 🗙: Remover Assinante 🛛 😑: Pend. de Autenticação 🛛 🌑: Assinado pelo Autenticador |                     |
| Assinantes do Documento - Dúvidas sobre a nova forma de assinar? Clique aqui    | Adicionar Assinante |
|                                                                                 |                     |
| Cancelar Continuar >>                                                           |                     |
| 🔹 Campos de preenchimento obrigatório.                                          |                     |

|                      |                                | Assinatura de                                 | e Documento                                  |                             |       |
|----------------------|--------------------------------|-----------------------------------------------|----------------------------------------------|-----------------------------|-------|
|                      |                                |                                               |                                              |                             |       |
| Abaixo, confirme sua | a assinatura informando para ( | qual função deseja assina                     | r o documento e, posteriorm                  | ente, sua senha do sistema. |       |
|                      |                                | 💿: Adicionar Função                           | 😑: Remover Função                            |                             |       |
|                      | 🖁 : Servidor 🛛 🔊 : Respons     | ável Unidade 🛛 🚨: Ter                         | ceirizado 🕹 : Discente                       | 🎚 : Indicação em Unidade    |       |
|                      |                                | Minhas As                                     | SINATURAS                                    | Clines on hotže             |       |
| Assinaturas          | ão Informada                   |                                               |                                              | Cilcar no botao             | Verde |
|                      |                                | Senha: 🖈                                      |                                              |                             |       |
|                      |                                | Confirmar                                     | Cancelar                                     |                             |       |
|                      |                                |                                               |                                              |                             |       |
|                      |                                | Escolher Função d                             | e Assinaturas                                |                             | X     |
|                      |                                | _                                             |                                              |                             |       |
| Abaixo, escolha a    | função para qual deseja as     | sinar os documento se                         | lecionados.                                  |                             |       |
|                      |                                | Selecion                                      | ar Função                                    |                             |       |
|                      | N                              | linhas Funções e                              | de Assinatura                                |                             |       |
| Tipo da Função       | Denominação                    |                                               |                                              | Selecione a função          |       |
| CARGO                | AS<br>CHEFE (SUBSTITUT         | 0)                                            |                                              | Selecione a runçao          | 9     |
| ATIVIDADE            | Unidade: DIVISÃO [             | E PAGAMENTOS E B                              | ENEFÍCIOS                                    |                             | (C)   |
|                      |                                | ×                                             |                                              |                             |       |
|                      |                                | Assinatura de                                 | e Documento                                  |                             |       |
| 🤨 Função             | ) selecionada com sucesso.     |                                               |                                              |                             |       |
| Abaixo, confirme su  | a assinatura informando para   | qual função deseja assina                     | r o documento e, posteriorm                  | ente, sua senha do sistema. |       |
|                      | 🗟 : Servidor 🛛 🔊 : Respons     | ाः Adicionar Função<br>sável Unidade 🛛 🎒: Ter | 😑 : Remover Função<br>ceirizado 🕹 : Discente | 🎚 : Indicação em Unidade    |       |
|                      |                                | Minhas As                                     | SINATURAS                                    | -                           |       |
| Assinaturas          |                                |                                               |                                              |                             | 0     |
| assister 🕈           | NTE EM ADMINISTRACAO           | Digite sua senha                              |                                              |                             | 0     |
|                      |                                | Senha: 🖈                                      |                                              |                             |       |
|                      |                                | Confirmar                                     | Cancelar                                     |                             |       |
|                      |                                |                                               |                                              |                             |       |

9) Depois de assinado, observe que a imagem do "bonequinho" deve estar circulada em verde e na sequência clique em "Continuar":

| 🗙: Remover Assinante 🛛 😑: Pend. de Autenticação 🛛 🌑: Assinado pelo Autenticador |                     |
|---------------------------------------------------------------------------------|---------------------|
| Assinantes do Documento - Dúvidas sobre a nova forma de assinar? Clique aqui    | Adicionar Assinante |
|                                                                                 |                     |
| Cancelar Continuar >>                                                           |                     |
| ★ Campos de preenchimento obrigatório.                                          |                     |
| Protocolo                                                                       |                     |

10) Nesta etapa não precisa anexar documentos, basta clicar em "continuar":

| UFABC - SIPAC                                 | - Sistema Integrado de Patrir                       | nônio, Administração e                | Contratos Aj          | uda? Tempo de Se     | essão: 01:30 MUDAR       | DE SISTEMA V SAI      |  |
|-----------------------------------------------|-----------------------------------------------------|---------------------------------------|-----------------------|----------------------|--------------------------|-----------------------|--|
| MARCIA CRISTINA DE PA                         | ULA MARC                                            |                                       | Orçamento: 2023       | 🎯 Módulos            | 🍏 Caixa Postal           | 🍗 Abrir Chamado       |  |
| 🖓 DIVISÃO DE PAGAMENT                         | OS E BENEFÍCIOS (11.01.28.04)                       |                                       |                       | 😋 Portal Admin.      | 🄗 Alterar Senha          | 🎍 Mesa Virtual        |  |
| PROTOCOLO > CA                                | dastrar Documento > Ai                              | NEXAR ARQUIVOS                        |                       |                      |                          |                       |  |
|                                               | _                                                   | 0.0                                   |                       |                      |                          |                       |  |
| •                                             | L<br>G                                              | 205                                   |                       |                      |                          |                       |  |
| Dados Gerais                                  | Documentos Anexados                                 | Interessados                          | Movimentaç            | ão Inicial           | Confirmação              | Comprovante           |  |
| Neste passo poderão s<br>sessão de cadastrame | ser anexados arquivos ao docum<br>nto de documento. | ento que está sendo cada              | astrado. Na parte inf | erior da página serã | io mostrados os arquivos | incluídos durante sua |  |
|                                               |                                                     | Dados do Arq                          | UIVO A SER ANE        | XADO                 |                          |                       |  |
|                                               | Nome do Arquivo: \star                              |                                       |                       |                      |                          |                       |  |
|                                               | Descrição: 👻                                        |                                       |                       |                      |                          |                       |  |
|                                               | (4000                                               | caracteres/0 digitado                 | s)                    |                      |                          |                       |  |
|                                               | Arquivo: 😿 Escolt                                   | ner ficheiro Nenhum fiche             | iro selecionado (     | Formatos de Arqui    | ivos Permitidos)         |                       |  |
| Anexar                                        |                                                     |                                       |                       |                      |                          |                       |  |
| 🔍: Visualizar Arquivo 🛛 🞯: Excluir Documento  |                                                     |                                       |                       |                      |                          |                       |  |
|                                               |                                                     | ARQUIVOS ANE                          | XADOS AO DOCUM        | ENTO                 |                          |                       |  |
| Nome do Arquivo                               |                                                     | De                                    | scrição               |                      | Arquivo                  |                       |  |
|                                               |                                                     | Nenhum .                              | Arquivo Anexado.      |                      |                          |                       |  |
|                                               |                                                     | << Voltar Ca<br>* Campos de preenchim | encelar Continuar     | >>                   |                          |                       |  |
|                                               |                                                     | р                                     | rotocolo              |                      |                          |                       |  |

11) Clique em "servidor" no campo "categoria" e informe o nome do servidor que receberá o pagamento de exercícios anteriores.

O campo "notificar interessado" deve ser preenchido de acordo com a vontade do servidor.

Preenchidos estes campos, clique em "inserir" e na sequência em "Continuar" para ir para a próxima tela:

| PROTOCOLO > CADASTRAR DOCUMENTO > INFORMAR INTERESSADOS NO DOCUMENTO                    |                                                                                                    |                   |                      |             |             |  |  |  |
|-----------------------------------------------------------------------------------------|----------------------------------------------------------------------------------------------------|-------------------|----------------------|-------------|-------------|--|--|--|
| 0                                                                                       |                                                                                                    |                   |                      | ۲           | $\bigcirc$  |  |  |  |
| Dados Gera                                                                              | ais Documentos Anexados                                                                                                    | Interessados      | Movimentação Inicial | Confirmação | Comprovante |  |  |  |
| Neste passo po<br>Servido<br>Aluno:<br>Credor:<br>Unidad<br>Outros:<br>Após inserir tod | <ul> <li>Jeste passo podem ser informados os interessados neste documento. Os interessados podem ser das seguintes categorias:</li> <li>Servidor: Servidores da Universidade, onde serão identificados pela matrícula SIAPE (Sem o dígito verificador);</li> <li>Aluno: Alunos que serão identificados pela matrícula;</li> <li>Credor: Pessoas físicas ou Juridicas que são interessados no documento;</li> <li>Unidade: Uma unidade da instituição;</li> <li>Outros: Público Externo, órgãos internacionais ou qualquer outro interessado que não se adeque aos citados acima.</li> <li>Após inserir todos os interessados desejados, prossiga o cadastro do documento selecionando a opcão "Continuar &gt;&gt;"</li> </ul> |                   |                      |             |             |  |  |  |
|                                                                                         | Categoria: 🔘 g                                                                                                    | DADOS DO INTERESS | GADO A SER INSERIDO  | O Outros    |             |  |  |  |
|                                                                                         | SERVIDOR                                                                                                    |                   |                      |             |             |  |  |  |
|                                                                                         | Servidor: *                                                                                                    |                   |                      |             |             |  |  |  |
| Notificar Interessado: \star 🖲 Sim 🔿 Não                                                |                                                                                                    |                   |                      |             |             |  |  |  |
|                                                                                         | E-mail: 🖈                                                                                                    |                   |                      |             |             |  |  |  |
|                                                                                         |                                                                                                    | In                | serir                |             |             |  |  |  |
|                                                                                         | * Campos de preenchimento obrigatório.                                                                                                    |                   |                      |             |             |  |  |  |
|                                                                                         | ig: Excluir Interessado                                                                                                    |                   |                      |             |             |  |  |  |
|                                                                                         | INTERESSADOS INSERIDOS NO DOCUMENTO (0)                                                                                                    |                   |                      |             |             |  |  |  |
|                                                                                         | la                                                                                                    | dentificador Nome | E-mail               | T           | їро         |  |  |  |
| Nenhum Interessado Inserido.                                                            |                                                                                                    |                   |                      |             |             |  |  |  |
| << Voltar Cancelar Continuar >>                                                         |                                                                                                    |                   |                      |             |             |  |  |  |
|                                                                                         |                                                                                                    | Prot              | tocolo               |             |             |  |  |  |
|                                                                                         |                                                                                                    |                   |                      |             |             |  |  |  |

12) Nesta etapa, a solicitação será encaminhada para a Divisão de Pagamentos e Benefícios (DPB), por isto o campo "Unidade de Destino" deve ser preenchido conforme imagem abaixo. Após, clicar em "Continuar":

| 6                                                                                                    | L <sup>®</sup>                                                                  | <b>***</b>                  | •                     |             |             |  |  |  |
|----------------------------------------------------------------------------------------------------|---------------------------------------------------------------------------------|-----------------------------|-----------------------|-------------|-------------|--|--|--|
| Dados Gerais                                                                                                    | Documentos Anexados                                                             | Interessados                | Movimentação Inicial  | Confirmação | Comprovante |  |  |  |
| Nesse passo devem ser                                                                                                    | Nesse passo devem ser informados os dados da movimentação inicial do documento. |                             |                       |             |             |  |  |  |
|                                                                                                    |                                                                                 | MOVIMENTA                   | ção Inicial           |             |             |  |  |  |
|                                                                                                    | Origem I                                                                        | nterna: \star 🔘 Outra Unida | ide 🖲 Própria Unidade |             |             |  |  |  |
| DADOS DA MOVIM                                                                                                    | ENTAÇÃO                                                                         |                             |                       |             |             |  |  |  |
|                                                                                                    | Unidade de Origem: DIVISÃ                                                       | O DE PAGAMENTOS E BEN       | EFÍCIOS (11.01.28.04) |             |             |  |  |  |
| Unidade de Destino: * 11.01.28.04<br>DIVISÃO DE PAGAMENTOS E BENEFÍCIOS (11.01.28.04)<br>CONDECISION DE OCIONARIA MENTO FUNCIONAL (11.01.28.01)<br>DIVISÃO DE ACOMPANHAMENTO FUNCIONAL (11.01.28.01)<br>DIVISÃO DE CONCURSOS (11.01.28.03)<br>DIVISÃO DE CONCURSOS (11.01.28.03)<br>DIVISÃO DE SAÚDE E GUALIDADE DE VIDA (11.01.28.04)<br>DIVISÃO DE SAÚDE E QUALIDADE DE VIDA (11.01.28.05)<br>SEÇÃO DE INGRESSO E MOVIMENTAÇÃO DE PESSOAL (11.01.28.06)<br>SUPERINTENDÊNCIA DE OBRAS (11.01.29)<br>VICE-REITORIA (11.01.04)<br>SERVIDORES INATIVOS UFABC (11.00.10) |                                                                                 |                             |                       |             |             |  |  |  |
| Tempo Esperado na Unidade de Destino: Em Dias)                                                                                                    |                                                                                 |                             |                       |             |             |  |  |  |
| Urgente: 🔿 Sim 🖲 Não                                                                                                    |                                                                                 |                             |                       |             |             |  |  |  |
| INFORMAR DESPACHO                                                                                                    |                                                                                 |                             |                       |             |             |  |  |  |
|                                                                                                    |                                                                                 | << Voltar Cance             | lar Continuar >>      |             |             |  |  |  |
|                                                                                                    | 🗋 Campos de preenchimento obrigatório.                                          |                             |                       |             |             |  |  |  |

13) Conferir as informações e, estando tudo certo, clique em "Continuar".
 Caso tenha algo a ser corrigido clique em "Voltar" e corrija os campos que se fizerem necessários:

| D                                                                                   | ados Gerais                                                                                                    | Documentos Anexados            | Interessados        | Movimentação Inic | cial Confirmação | Comprovante               |               |
|-------------------------------------------------------------------------------------|----------------------------------------------------------------------------------------------------|--------------------------------|---------------------|-------------------|------------------|---------------------------|---------------|
| Confi                                                                               | a todos os dados d                                                                                                    | o documento abaixo antes de co | nfirmar o cadastro. |                   |                  |                           |               |
|                                                                                     |                                                                                                    |                                | DADOS DO            | о Досименто       |                  |                           |               |
|                                                                                     | Origem do Documento: Interno<br>Tipo do Documento: DECLARAÇÃO PARA PROCESSO DE EXERCÍCIOS ANTERIORES<br>Subtipo:<br>Assunto Detalhado: Pagamento de Exercício Anteriores referente a XXXX XXXXX (preencher com a vantagem a ser paga)<br>Natureza do Documento: OSTENSIVO<br>Unidade Origem: SUGEPE/DPB (11.01.28.04)<br>Data do Documento: 24/03/2023<br>Observações: |                                |                     |                   |                  |                           |               |
| Ass                                                                                 | INANTES DO DO                                                                                                    | CUMENTO                        |                     |                   |                  |                           |               |
| # Assi                                                                              | nante                                                                                                    |                                |                     | Unidade           |                  | Situação                  |               |
| 1 MAR<br>Matri                                                                      | cula: 1674525                                                                                                    | ULA MARCIAL ANDRADE            |                     | SUGEPE/DPB (11.0  | 1.28.04)         | ASSINADO EM 24/03/2023 10 | ): <b>1</b> 6 |
|                                                                                     | Pré-Visualizar Documento                                                                                                    |                                |                     |                   |                  |                           |               |
| INT                                                                                 | ERESSADOS INS                                                                                                    | ERIDOS AO DOCUMENTO (          | 1)                  |                   |                  |                           |               |
|                                                                                     | Identificador Nom                                                                                                    | le                             |                     | 1                 | E-mail           | Tipo                      |               |
| 1674525 MARCIA CRISTINA DE PAULA MARCIAL ANDRADE marcia.andrade@ufabc.edu.br Servid |                                                                                                    |                                |                     |                   |                  | Servidor                  |               |
| DAD                                                                                 | OS DA MOVIME                                                                                                    | NTAÇÃO                         |                     |                   |                  |                           |               |
|                                                                                     | Urgente: Não<br>Unidade de Origem: DIVISÃO DE PAGAMENTOS E BENEFÍCIOS (11.01.28.04)<br>Unidade de Destino: DIVISÃO DE PAGAMENTOS E BENEFÍCIOS (11.01.28.04)                                                                                                    |                                |                     |                   |                  |                           |               |
|                                                                                     | Confirmar < < Voltar Cancelar                                                                                                    |                                |                     |                   |                  |                           |               |

# 14) Estando tudo certo aparecerá a mensagem "Documento eletrônico (a) cadastrado com sucesso":

| • Documen                                                                        | to Eletrônico cadastrado(a) con                                                            | i sucesso!                 |                        |                             |                              |
|----------------------------------------------------------------------------------|--------------------------------------------------------------------------------------------|----------------------------|------------------------|-----------------------------|------------------------------|
| 0                                                                                |                                                                                            | <b>*</b> **                | (                      | ٢                           | $\bigcirc$                   |
| Dados Gerais                                                                     | Documentos Anexados                                                                        | Interessados               | Movimentação Ini       | cial Confirmação            | Comprovante                  |
|                                                                                  |                                                                                            | Dados do                   | ОСИМЕНТО               |                             |                              |
|                                                                                  | Número: 2/2023                                                                             |                            |                        |                             |                              |
|                                                                                  | Protocolo: 23006.006333/2                                                                  | 2023-92                    |                        |                             |                              |
| Origen                                                                           | do Documento: Interno                                                                      |                            |                        |                             |                              |
|                                                                                  | Ano: 2023                                                                                  |                            |                        |                             |                              |
| Tipo                                                                             | do Documento: DECLARAÇÃO PA                                                                | ARA PROCESSO DE EXER       | CÍCIOS ANTERIORES      |                             |                              |
| Ass                                                                              | unto Detalhado: Pagamento de E                                                             | xercício Anteriores refere | ente a XXXX XXXXX (pre | encher com a vantagem a ser | paga)                        |
| Natureza                                                                         | do Documento: OSTENSIVO                                                                    |                            |                        |                             |                              |
| ı                                                                                | Jnidade Origem: SUGEPE/DPB (1                                                              | 1.01.28.04)                |                        |                             |                              |
| Data                                                                             | do Documento: 24/03/2023                                                                   |                            |                        |                             |                              |
|                                                                                  | Observações:                                                                               |                            |                        |                             |                              |
| ASSINANTES DO                                                                    | <b>DOCUMENTO</b>                                                                           |                            |                        |                             |                              |
| # Assinante                                                                      |                                                                                            |                            | Unidade                |                             | Situação                     |
| 1 🚨 MARCIA CRISTINA<br>Matrícula: 1674525                                        | 1 & MARCIA CRISTINA DE PAULA MARCIAL ANDRADE SUGEPE/DPB (11.01.28.04) ASSINADO EM 24/03/20 |                            |                        |                             | ASSINADO EM 24/03/2023 10:22 |
| INTERESSADOS I                                                                   | NSERIDOS AO DOCUMENTO (                                                                    | 1)                         |                        |                             |                              |
| Identificador Nome                                                               |                                                                                            |                            |                        | E-mail                      |                              |
| 1674525 MARCIA CRISTINA DE PAULA MARCIAL ANDRADE marcia.andrade@ufabc.edu.br Ser |                                                                                            |                            |                        | Servidor                    |                              |
| Dados da Movi                                                                    | MENTAÇÃO                                                                                   |                            |                        |                             |                              |
|                                                                                  | Urgente: Não                                                                               |                            |                        |                             |                              |
| Uni                                                                              | dade de Origem: DIVISÃO DE PA                                                              | GAMENTOS E BENEFÍCIO       | S (11.01.28.04)        |                             |                              |